## Using RoboHelp 10

## What's covered?

This topic describes issues and some of the bugs encountered with RoboHelp 10. It will be a mix of things that I have found, things that others have found and links to useful bits of information to help you on your way.

The more people who report a bug or request a feature, the more likely it is to be actioned. So if you see a bug below that you have encountered, <u>please follow this link</u>.

The rows with a darker background indicate bugs that have been fixed in a patch. It does not follow the other items are bugs that have not been fixed. Some will be "how to" items.

| No | Date           | Credit      | Item                                                                                                    |
|----|----------------|-------------|----------------------------------------------------------------------------------------------------|
| 18 | 14 Feb<br>2014 | Adobe       | WebHelp problems with IE10 and IE11.<br>Some issues have been experienced recently and I suspect<br>browser updates as they are features that were working as<br>designed. See Snippets > Browsers > Item 5.                                                                                                    |
| 17 | 18 Aug<br>2013 | Laura Power | Upgrading projects from earlier versions.<br>RoboHelp 10 allows you to run your projects from a network<br>drive. It is important that they are upgraded from earlier versions<br>whilst still on a local drive, as Laura found out! Once upgraded,<br>the project can be moved and reports indicate this is working<br>well. Do backup regularly for a while until you have established<br>they work well on your network. |
| 16 | 16 Apr<br>2013 | John Daigle | Autosizing popups do not work in Preview.<br>If you have autosizing popups in your project prior to upgrading<br>to Rh10, they may not work as popups when you Preview the<br>topic. They do howwever still work when you generate your help.<br>I have encountered this problem on one PC and not on another. I<br>suspect it is project related.<br>New popups created in Rh10 will be OK.                                |
| 15 | 13 Apr<br>2013 | Adobe       | Multiscreen HTML5 for Windows Phone.<br>If you need to add a Screen Profile for a Windows phone, the<br>browser agent is Windows Phone.                                                                                                    |
| 14 | 05 Apr<br>2013 | Adobe       | Patch 10.0.1 Released.<br>This patch can be downloaded via the RoboHelp Help > Updates<br>menu or from Adobe's site.<br><u>Click here</u> to see what it contains.<br>If you are having a problem with WebHelp in IE10, see Item 15 in<br><u>Snippets &gt; WebHelp</u> .                                                                                                    |

| 13 | 19 Mar<br>2013<br>18 Mar<br>2013 | Peter<br>Grainge<br>Peter<br>Grainge | Conditional Build Tag renaming not picked up in WebHelp Layouts.<br>If you change the name of a CBT and then look in a Microsoft<br>HTML SSL, you will see any build expression has picked up the<br>new name. Prior to Rh10, that would have happened in a<br>WebHelp SSL but now you need to amend the build expression<br>manually.<br>Rh10 OLH opens help for RH8.<br>A few users have found that opening RoboHelp's own help opens<br>the help for Rh8. A solution was posted <u>on the forum</u> but it has<br>not worked for everyone. It is fixed in patch 10.0.1. |
|----|----------------------------------|--------------------------------------|----------------------------------------------------------------------------------------------------|
| 11 | 18 Mar<br>2013                   | Peter<br>Grainge                     | IE10.<br>Problems with links from the default topic opening a blank page<br>have been reported on the RoboHelp forums. This is not a Rh10<br>specific issue and there is a fix. Please see Item 15 in <u>Snippets &gt;</u><br><u>WebHelp</u> .                                                                                                    |
| 10 | 10 Feb<br>2013                   | Shannon                              | TOC does not open in WebHelp.<br>jyip69 reported that the TOC books would not open. This was<br>linked to the Google IE frame add-on that we have previously<br>seen cause problems. Shannon (sRankin99) had encountered the<br>same problem and found an earlier solution did not work for her.<br>However, she posted this solution.<br><u>Click here to see the thread</u> .<br>************************************                                                                                                    |

|   |                |                       | 64 bit systems<br>C:\Program Files (x86)\Adobe\Adobe RoboHelp n\RoboHelpHTML<br>\WebHelp5Ext\template_stock<br>Do back up that file somewhere it can be retrieved later if the<br>original is needed.                                                                                                    |
|---|----------------|-----------------------|----------------------------------------------------------------------------------------------------|
| 9 | 09 Feb<br>2013 | Peter<br>Grainge      | <u>\!ScreenLayout!\ folder is created in WebHelp outputs.</u> This is a source folder required to create HTML5 outputs. It should not be included in WebHelp outputs and can be deleted. I am told it can cause problems with Sharepoint. Fixed in Patch 10.0.1                                                                                                    |
| 8 | 09 Feb<br>2013 | Willam van<br>Weelden | Opening Rh10 projects in Rh9.<br>It is not recommended that you open Rh10 projects in Rh9,<br>particularly if any of the new features in Rh10 have been used. If<br>you must do so for some reason, create a backup first.<br>Delete the CPD file. Open the XPJ file in a text editor such as<br>Notepad and on the second line change the major version to 4.<br>Save the XPJ changes and then open with RoboHelp.<br>If you still encounter problems, repeat the process and remove<br>the Multiscreen references from the XPJ file under the Collections<br>tag.<br>I repeat, this is not recommended.    |
| 7 | 09 Feb<br>2013 | Help Dodger           | Word 2013 Compatibility.<br>Word 2013 was release after Rh10 so it was no surprise that<br>generating printed documentation did not work. I haven't tried it<br>personally but I am told that double clicking a printed<br>documentation layout will not work with Word 2013, neither will<br>clicking Generate. Help Dodger found that if you right click the<br>layout and select Properties you can then generate printed<br>documentation. I understand you may get a macro error the first<br>time but that it will work after that.                                                                    |
| 6 | 30 Dec<br>2012 | G Lundeen             | AutoFit to Contents not working in Design Editor.<br>G Lundeen found a table upgraded from RoboHelp 9 with the<br>columns set to AutoFit to Contents had a much wider first column<br>than the remaining columns even though the content did not<br>force that.<br>I found the same with a new table created in RoboHelp 10 with no<br>content to force the issue.<br>The good news is that the table were correct in browsers.<br>However it does make working with tables difficult as you cannot<br>visualise what the user will see. Pending the bug being fixed, see<br>if AutoFit to Window suits you. |
| 5 | 23 Oct<br>2012 | E Eddings             | Resource Manager loses links when upgrading.<br>After upgrading earlier version projects to RoboHelp 10, a few<br>people reported links to Resource Manager were lost. E Eddings<br>posted a solution. <u>Click here to see it.</u><br>Fixed in Patch 10.0.1                                                                                                    |
| 4 | 23 Oct<br>2012 | Peter<br>Grainge      | Beware of media queries in non HTML5 outputs.<br>Whilst testing the media queries feature described in my<br>RoboHelp Tour, I set a rule that on Android Tablets, Normal should                                                                                                    |

|   |                |                  | be blue text. No change was made to Desktop.                                                                                                    |
|---|----------------|------------------|----------------------------------------------------------------------------------------------------|
|   |                |                  | In Design Editor all worked as it should. However, when I<br>uploaded some changes to the RoboHelp Tour using a WebHelp<br>layout, I found Normal was displaying as blue whereas it should<br>be black. I then repeated the test in a brand new project using<br>the default.css. Same result. In the Design Editor all is correct,<br>the problem is only seen in the generated output. The problem<br>shows in Firefox, Chrome and Safari but not in IE. |
|   |                |                  | This will probably only affect anyone working with the new<br>Multiscreen HTML5 output. If you are, I suggest you create a copy<br>of your CSS and call it something like MyStyleSheetHTML5.css.<br>Rename the existing CSS as MyStyleSheetSTD.css. When<br>generating you can use the Apply To All Topics as required.                                                                                                    |
| 3 | 10 Aug         | Adobe            | Known issues from Adobe.                                                                                                    |
|   | 2012           |                  | Click here to see Adobe's published list of known issues.                                                                                                    |
| 2 | 01 Aug         | Peter<br>Grainge | Find and Replace in Files.                                                                                                    |
|   | 2012           |                  | First it is necessary to understand that this replaces the old<br>feature that searched across multiple files in a project. It does not<br>replace the Find or Find and Replace dialogs that search within a<br>topic, they remain.                                                                                                    |
|   |                |                  | There are two gotchas.                                                                                                    |
|   |                |                  | The first is to be aware that if you use the regular expression search, the replace string is pure text. You cannot enter a regular expression there.                                                                                                    |
|   |                |                  | The second is rather more important. You can search using Begins With, Must Contain, Must Not Contain and Ends With.                                                                                                    |
|   |                |                  | <ul> <li>Begins With and Ends With works correctly.</li> </ul>                                                                                                    |
|   |                |                  | • Begins With, Must Not Contain and Ends With works correctly.                                                                                                    |
|   |                |                  | <ul> <li>Begins With, Must Contain and Ends With is dangerous.</li> </ul>                                                                                                    |
|   |                |                  | Instead of searching for the first instance of Begins With and<br>searching for the Must Contain within the next instance of Ends<br>With, it searches for the last instance of Ends With in the topic. It<br>can delete much more text than it should. Do not use this until<br>the problem has been fixed, or at least, check very carefully what<br>is going to be replaced.                                                                            |
| 1 | 01 Aug<br>2012 | Peter<br>Grainge | Installing the PDF Add-On.                                                                                                    |
|   |                |                  | You need to be aware of the logic here before you install RoboHelp 10.                                                                                                    |
|   |                |                  | RoboHelp requires the current version of the PDF Add-On which is part of the full Acrobat program.                                                                                                    |
|   |                |                  | If you do not have any version of Acrobat on your machine, the PDF Add-On will be installed and will allow you to produce PDFs from RoboHelp.                                                                                                    |
|   |                |                  | If you have the Acrobat X on your machine, then it will be recognised and left alone. RoboHelp will use that.                                                                                                    |
|   |                |                  | If you have a version older than Acrobat X (9 or earlier), that will be uninstalled before installing the current Add-On.                                                                                                    |

## Donations

If you find the information and tutorials on my site save you time figuring it out for yourself and help improve what you produce, please consider making a <u>small donation</u>.

**Topic Revisions** 

Revisions